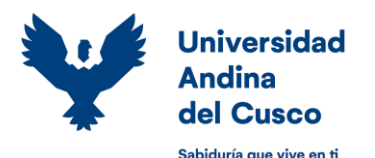

# Manual del padre de familia o apoderado

#### ACCESO AL SISTEMA ERP UNIVERSITY

Nuestro Sistema Integrado ERP University, permite al Padre de Familia o Apoderado visualizar y hacer seguimiento del avance académico de los estudiantes en nuestra Universidad, asimismo permite hacer el control de pagos de matrícula, pensiones y otros.

Para acceder a este servicio, detallamos los pasos a seguir:

1. Ingresar a nuestro Portal Web institucional: <u>www.uandina.edu.pe</u>

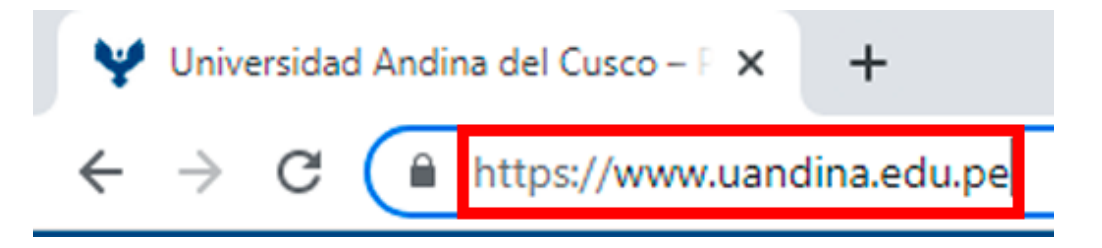

2. Hacer clic en la sección "Servicios"

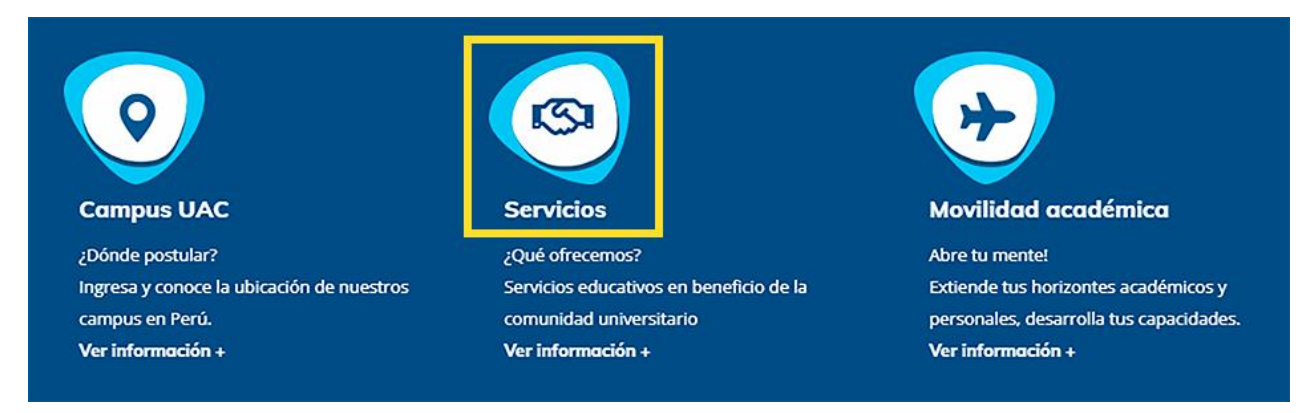

3. En la sección "Acceso web padre apoderado" hacer clic en "Ver más"

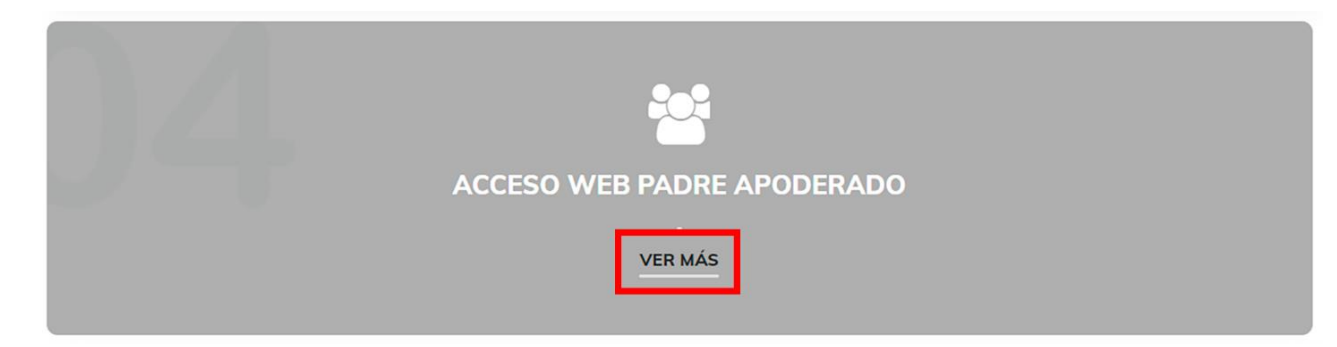

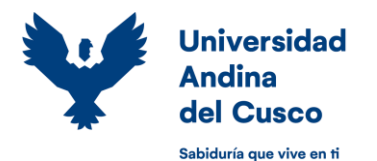

Manual del padre de familia o apoderado

4. En esta página encontrará información importante referente al acceso, así como los formatos que debe entregar para la creación de su usuario y contraseña, los cuales se detallan a continuación:

Señor padre de familia o apoderado, con la finalidad de mantenerlo informado sobre el avance académico y cronograma de pagos del estudiante, la Universidad Andina del Cusco le proporcionará el acceso web para lo cual usted deberá seguir los siguientes pasos:

| Descargar los FORMATOS - INGRESE AQUÍ                                                                                                 |                                                                               |
|----------------------------------------------------------------------------------------------------|-------------------------------------------------------------------------------|
| Formato 1: Datos personales del padre/apoderado y estudiante                                                                          |                                                                               |
| Formato 2: Compromiso de pago por servicios educativos                                                                                |                                                                               |
| Imprimir y llenar correctamente los formatos con letra legible en cada cas                                                            | illero.                                                                       |
| Si es padre/madre de familia: Presentar fotocopia del DNI del padre/mad                                                               | re y del(los) estudiante(s).(VIGENTE) – los documentos deben ser legibles y a |
| color                                                                                                    |                                                                               |
| Si es apoderado:                                                                                                    |                                                                               |
| <ul> <li>Presentar fotocopia simple del DNI del apoderado y del(los) estudiar</li> </ul>                                              | nte(s). (VIGENTE)                                                             |
| Fotocopia simple del documento legal que acredite la tutoría del(los                                                                  | estudiante(s).                                                                |
| escanear los documentos del raso r y enviarios ar correo reinarde regidar                                                             | una.edu.pe                                                                    |
| Paso 3 🗸 🗸                                                                                                    |                                                                               |
| Paso 3 / ✓                                                                                                    |                                                                               |
| <b>Paso 3</b>                                                                                                    |                                                                               |
| Paso 3 / ✓<br>Si usted, tiene un USUARIO ya puede acceder a la web del padre o<br>apoderado                                           |                                                                               |
| Si usted, tiene un USUARIO ya puede acceder a la web del padre o         apoderado         SCARGA EL MANUAL DE ACCESO – CLIC AQUÍ     |                                                                               |
| Caso 3 / ✓<br>Si usted, tiene un USUARIO ya puede acceder a la web del padre o<br>apoderado<br>SCARGA EL MANUAL DE ACCESO – CLIC AQUÍ | WEB PADRE O APODERADO                                                         |

- 1. Descarga de formatos a llenar.
- 2. Documentos a presentar junto a los formatos.
- 3. Envió de documentos y formatos.
- 4. Acceso al Sistema ERP University.

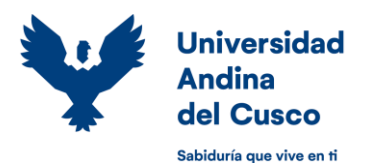

# Manual del padre de familia o apoderado

#### NAVEGACIÓN EN EL SISTEMA ERP UNIVERSITY

Para gozar de una mejor experiencia de navegación dentro del ERP University, recomendamos que el usuario utilice los siguientes navegadores web:

| NAVEGADOR       | ENLACE DE DESCARGA GRATUITA                |
|-----------------|--------------------------------------------|
| Google Chrome   | https://www.google.com/chrome/             |
| Mozilla Firefox | https://www.mozilla.org/es-MX/firefox/new/ |

Luego de que el padre de familia o apoderado reciba su "Usuario" y "Contraseña", podrá acceder al servicio de la siguiente manera:

- 1. Dar click en "Ingrese aquí" del enlace publicado en el "Paso 3" o ingresar al siguiente enlace: https://erp.uandina.edu.pe/plogin.php
- Ingrese sus datos de acceso, los que serán enviados al correo electrónico luego de enviar la información solicitada la cual esta detallada en el presente manual (Pasos 1 y 2 de Acceso al Sistema).

| Universidad<br>Andina<br>del Cusco                        |
|-----------------------------------------------------------|
| Usuario:                                                  |
| 👥 Usuario                                                 |
| Password:                                                 |
| <b>T</b> Password                                         |
| Aceptar                                                   |
| ¿Olvide mi contraseña?                                    |
| © 2012. Reservados Todos los Derechos.<br>ERP University. |

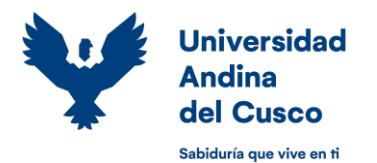

# Manual del padre de familia o apoderado

3. Luego de acceder al sistema, podrá visualizar a los estudiantes. Para hacer el seguimiento respectivo, seleccionar el icono de la Lupa del estudiante que sea ver todos los detalles.

| Nro. | Acciones | Código | Nombres                   | Carrera                                                               |
|------|----------|--------|---------------------------|-----------------------------------------------------------------------|
| 1    | Q        |        |                           | ARQUITECTURA                                                          |
| 2    | Q        |        |                           | MAESTRIA EN INGENIERIA DE SISTEMAS CON MENCION EN ING. DE<br>SOFTWARE |
| 3    | Q        |        |                           | ADMINISTRACION DE NEGOCIOS INTERNACIONALES                            |
|      |          |        | Leyenda<br>© Ver Reportes |                                                                       |

NOTA: En caso de ser padre de familia o apoderado de un solo estudiante, la pagina lo direccionara inmediatamente al reporte del alumno.

4. La página mostrara el reporte por alumno donde se muestran 3 grupos importantes que el padre de familia o apoderado debe reconocer.

| erp i                                                                                         | JNIVERSITY                                                                                                    |                                                                                                    |                                                                                                    | GAMERA CHARMS DORN SIDTE 🗖 🗶 - |
|-----------------------------------------------------------------------------------------------|----------------------------------------------------------------------------------------------------|----------------------------------------------------------------------------------------------------|----------------------------------------------------------------------------------------------------|--------------------------------|
| Inicio » Reportes                                                                             | : del Alumno<br>ES POR ALUMNO                                                                                       |                                                                                                    |                                                                                                    | 0                              |
| Sede:<br>Código<br>Plan de<br>Estudio<br>Teléfono<br>Condición<br>Créditos<br>Ciclo:<br>PPAEG | CUSCO<br>PLAN 2014 - 6<br>EGRESADO<br>68.00<br>4<br>17.353 PSA 16.529                                               | Escuela Profesional:<br>Alumno:<br>Correo:<br>Dirección:<br>Último Semestre Estudiado:<br>Grupo / Version:<br>Semestre: | INVESTIGATION DE INTERNET DE LETTERNE CON MERCICIA de INC. DE INOTTRE<br>PEQUATURATE SAMANDA INCONENT<br>Investigante de la constante<br>UNICONSTANTE EN LETTERNE<br>2019-3<br>1<br>2022-2 v                                                                                   | FOTO                           |
| Reportes Co<br>Reserva<br>Boleta de<br>Reporte<br>Convalid<br>Historial<br>Historial          | nsolidados<br>de Matrícula<br>9 Notas<br>de Notas Detalladas<br>aciones<br>de Notas DSA<br>de Notas del Plan Actual |                                                                                                    | Reportes Complementarios<br>Plan de Estudio<br>Asignaturas Faitantes<br>Cursos Ofertados<br>Reporte de Horario<br>Reporte de Asistencia<br>Kárdex de pago<br>Escala de Pagos<br>Sesiones de Clase<br>Cursos Homologados<br>Reporte de Horario Horizontal<br>Horarios Generales |                                |

- 1. Datos personales del estudiante, registrados en nuestra Base de Datos.
- 2. Reportes académicos del semestre en curso.
- 3. Reportes complementarios.
- 4. Seleccione el semestre del cual se desea ver el reporte.

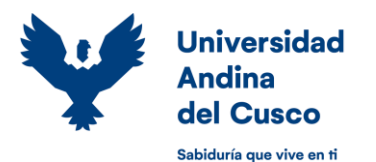

# Universidad Andina del Cusco

Dirección de Tecnologías de Información

## Manual del padre de familia o apoderado

- 5. Es importante recordarles que algunos de los navegadores, por defecto tienen una restricción para mostrar "Ventanas Emergentes". Aquí detallamos los pasos para realizar el desbloqueo según el navegador utilizado.
  - 1. Google Chrome Sin restricciones
  - 2. Mozilla Firefox
    - a. La alerta aparece en la parte superior del contenido de la página del navegador.

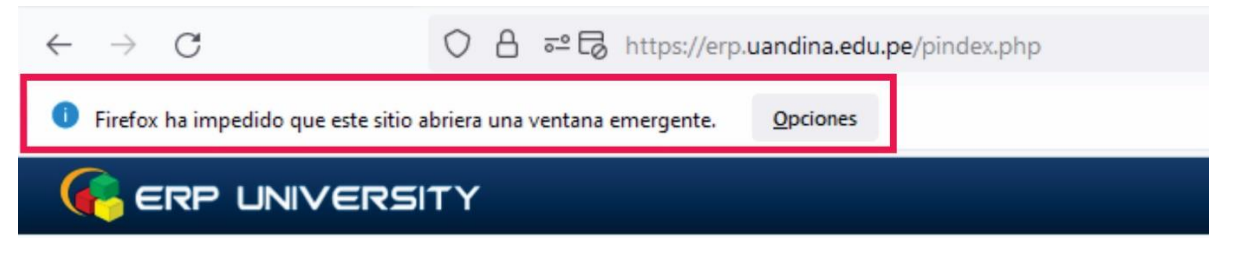

b. Para desbloquear, sólo dar clic en el botón "Opciones" y seleccionar la opción "Permitir ventanas emergentes de erp.uandina.edu.pe".

| ← → C O A == C https://erp.                                       | .uandina.edu.pe/pindex.php                                                                                                    |
|-------------------------------------------------------------------|----------------------------------------------------------------------------------------------------|
| Firefox ha impedido que este sitio abriera una ventana emergente. | Opciones                                                                                                    |
|                                                                   | Permitir ventanas emergentes <u>p</u> ara erp.uandina.edu.pe                                                                                                    |
| Inicio » Reportes del Alumno                                      | Ad <u>m</u> inistrar ajustes de ventanas emergentes<br><u>N</u> o mostrar este mensaje cuando se bloqueen ventanas emergentes<br>Mostrar 'https://erp.uandina.edu.pe/modules/academico/reportes/reportePlanC |